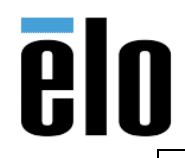

| MagTek MSR Configuration | TB000061 | REV. B |
|--------------------------|----------|--------|
|--------------------------|----------|--------|

# **Executive Summary**

Information and utilities regarding MagTek MSR's and MagTek's USB Swipe and Insert Reader utility. This utility allows a user to send commands that change the device's configuration for both the USB HID and keyboard emulation (Encrypted and Non-Encrypted) MSR's.

# **Tools Needed**

- MagTek MSR
- Windows 7 or above computer
- MagTek USB Swipe & insert Reader PN99510026

This utility will work for Encrypted MSR's and Non-Encrypted MSR's:

https://elotouch.sharepoint.com/:u:/s/KnoxvilleTechnicalServices/EXhO21kMxAZLiy0afCECxvoBak9U3\_4GcSnPdrUdpfV1Tg?e=SdFkJ0

- The above MagTek utility can also be found in the AIO peripheral driver packs, and in the peripheral folder of an AIO.
- There is also an MSR configuration utility listed in the Elo Download page, however, it will only support the *Non-Encrypted MSR's*:

| Utility version 1.08 to  | Utility version 1.08 to access and modify many of the internal |                   |
|--------------------------|----------------------------------------------------------------|-------------------|
| access and modify many   | settings on the MSR (track settings, foreign languages, etc).  | mt_msr_config.zip |
| of the internal settings | Supports MSR's on all touchmonitors and the following          |                   |
| on the MSR               | touchcomputers: 1520L, 1529L and A-series (4.3 MB).            |                   |

# **MSR Information**

Non-Encrypted MSR's (Monitor MSR's)

Elo PN's: E500356, E177037, + more.

'MagTek PN's: MSR-INTELLIHEAD-21030006

VID/PID HID: 0801/0002

VID/PID KB: 0801/0001

Encrypted MSR's (X Series, E Series, I Series, PayPoint, Elo POS)

Elo PN's: E001002, E122229

PN's: MSR MODULE, INTELLIHEAD-21030085, ENCRYPT

VID/PID HID (with SureSwipe Factory Defaults): 0801/0011

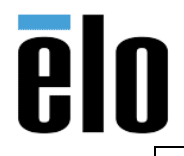

VID/PID HID (SureSwipe Disabled): 0801/0002

VID/PID KB: 0801/0001

## **Procedure**

- 1. Download and Install the USB Swipe & Insert reader application. This will create an icon on your desktop called 'MagTek USB MSR.
- 2. Double click on the 'MagTek USB MSR icon to start the application.
- 3. The application will open and will identify a connected MSR in either Keyboard mode or HID. Screen shot below showing Keyboard Mode Device detected:

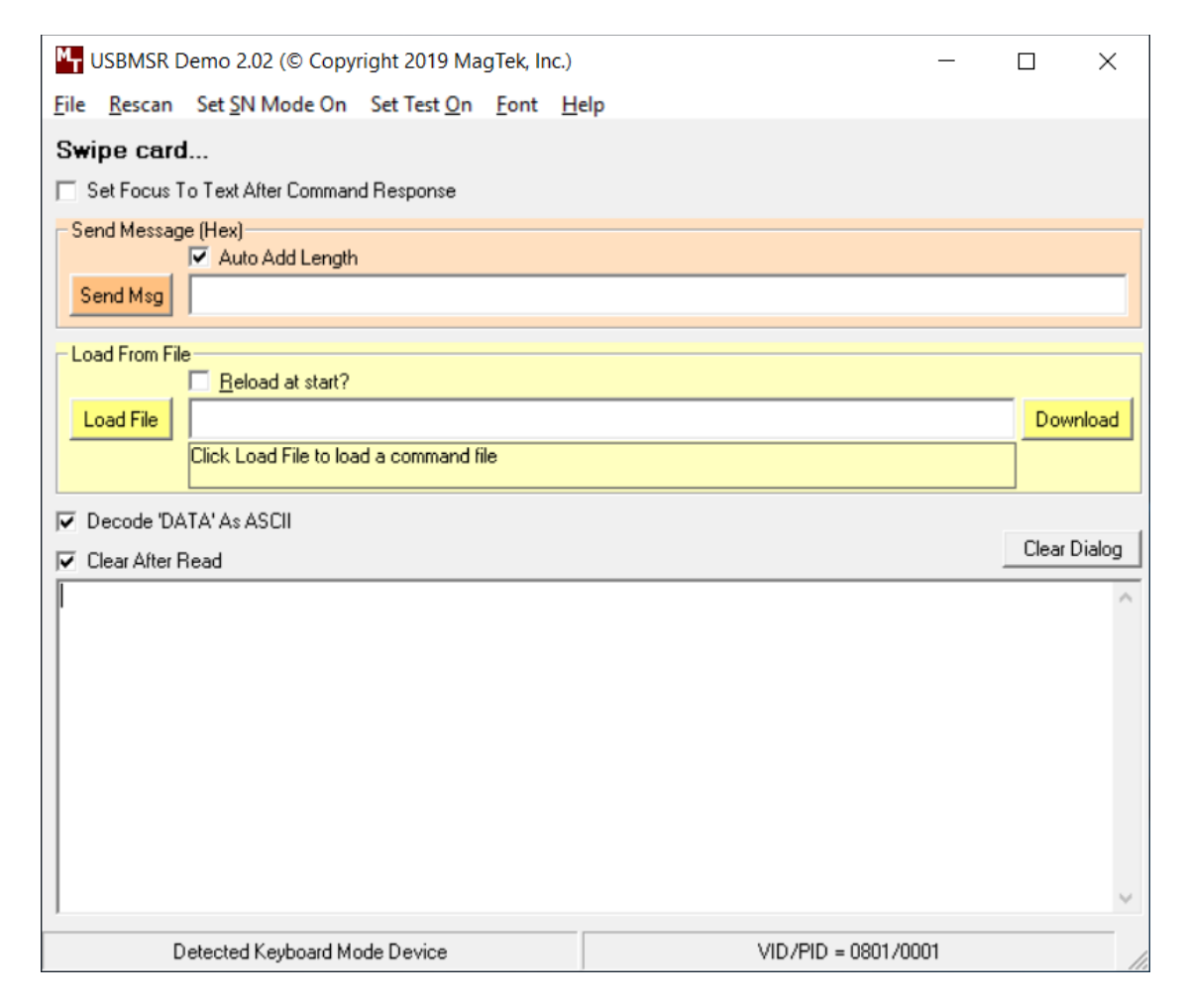

 You can send commands by entering the command manually in the "Send Msg". You can also download a MagTek supplied, or user-created text file by selecting "Load File".

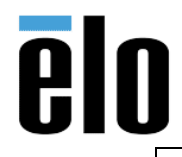

MagTek MSR Configuration

5. MagTek supplied text files are listed below:

| Mr Open                      |                                             |                    |                       | ×      |
|------------------------------|---------------------------------------------|--------------------|-----------------------|--------|
| 🗧 🔶 🕤 🛧 🧧 🔶 🔶                | ram Files (x86) > MagTek > USBMSR >         | ٽ ~                | Search USBMSR         | Q      |
| Organize 👻 New folder        |                                             |                    |                       | · 🔳 🔞  |
| TSC_ELO ^                    | Name                                        | Date modified      | Туре                  | Size   |
|                              | Source                                      | 4/24/2019 9:43 AM  | File folder           |        |
| <ul> <li>OneDrive</li> </ul> | Change To HID.txt                           | 7/18/2005 12:02 PM | Text Document         | 1 KB   |
|                              | Change To Keyboard.txt                      | 7/18/2005 12:02 PM | Text Document         | 1 KB   |
| This PC                      | 📄 English (United States) Keyboard Translat | 10/17/2007 9:54 AM | Text Document         | 5 KB   |
| 3D Objects                   | Example Command File.txt                    | 7/21/2005 10:03 AM | Text Document         | 1 KB   |
| Desktop                      | French (France) Keyboard Translation.txt    | 10/16/2007 12:25   | Text Document         | 5 KB   |
| Documents                    | German (Germany) Keyboard Translation       | 10/16/2007 12:53   | Text Document         | 5 KB   |
| Downloads                    | ltalian (Italy) Keyboard Translation.txt    | 10/16/2007 12:34   | Text Document         | 5 KB   |
| Music                        | Readme.bt                                   | 12/4/2007 8:54 AM  | Text Document         | 14 KB  |
| Dictures                     | Spanish (Spain) Keyboard Translation.txt    | 10/16/2007 3:29 PM | Text Document         | 5 KB   |
| Videos                       |                                             |                    |                       |        |
| Videos                       |                                             |                    |                       |        |
| Windows (C:)                 | · · · · · · · · · · · · · · · · · · ·       |                    |                       |        |
| File <u>n</u> an             | ne: *.bd                                    | ~                  | Text (*.bxt)          | ~      |
|                              |                                             |                    | <u>O</u> pen <b>▼</b> | Cancel |

6. To manually send a command, you will need to type the command in the "Send Msg" line, select Auto Add Length, and click send. In this example, I am sending a command to read Track 1 and Track 2 only:

| ➡ USBMSR Demo 2.02 (© Copyright 2019 MagTek, Inc.) –                                            |              |              |
|-------------------------------------------------------------------------------------------------|--------------|--------------|
| <u>F</u> ile <u>R</u> escan Set <u>S</u> N Mode On Set Test <u>On</u> <u>F</u> ont <u>H</u> elp |              |              |
| Swipe card                                                                                      |              |              |
| Set Focus To Text After Command Response                                                        |              |              |
| Send Message (Hex)                                                                              |              |              |
| Send Msg 01 05 05                                                                               |              | _            |
| Load From File                                                                                  |              |              |
| Eleoad at start?                                                                                | Daumlaas     |              |
| Click Load File to load a command file                                                          |              | -            |
| I Decode 'DATA' As ASCII                                                                        |              |              |
| 🔽 Clear After Read                                                                              | Clear Dialog | 9            |
| Request : CMND=01, LEN=02, DATA=05 05 ()<br>Response : RC=00, LEN=00, DATA= ()                  |              | ^            |
|                                                                                                 |              |              |
|                                                                                                 |              |              |
|                                                                                                 |              |              |
|                                                                                                 |              |              |
|                                                                                                 |              |              |
|                                                                                                 |              | $\checkmark$ |
| Detected Keyboard Mode Device VID/PID = 0801/0001                                               |              | //           |

Elo Touch Solutions, Inc. | 670 N. McCarthy Blvd, Milpitas, CA 95035 | 1-800-557-1458 | <u>elotech@elotouch.com</u> ©Copyright 2019 Elo Touch Solutions, Inc. Confidential & Proprietary, Subject to NDA.

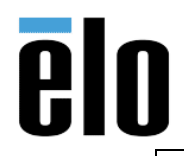

| MagTek MSR Configuration | TB000061 | REV. B |
|--------------------------|----------|--------|
|                          |          |        |

- 7. After sending any commands, you must send 02 to cycle power to the MSR and to save changes. The device will be redetected by the utility after sending 02.
- 8. To verify that your changes took place, you can send a query command. To see what track data is set on an Encrypted MSR, send 00 05. In the example below, the Response indicates DATA=05, which is track 1 and 2 only:

| USBMSR Demo 2.02 (© Copyright 2019 MagTek, Inc.) -                                               |              |
|--------------------------------------------------------------------------------------------------|--------------|
| <u>F</u> ile <u>R</u> escan Set <u>S</u> N Mode On Set Test <u>O</u> n <u>F</u> ont <u>H</u> elp |              |
| Swipe card                                                                                       |              |
| Set Focus To Text After Command Response                                                         |              |
| Send Message (Hex)                                                                               |              |
| Send Msg 01 05 05                                                                                |              |
| Load From File                                                                                   |              |
| Eleoad at start?                                                                                 | Daumland     |
| Click Load File to load a command file                                                           | Download     |
|                                                                                                  |              |
| I Decode 'DATA' As ASCII                                                                         | 0. 0.        |
| Clear After Read                                                                                 | Clear Dialog |
| Request : CMND=01, LEN=02, DATA=05 05 ()<br>Response : RC=00, LEN=00, DATA= ()                   | ^            |
|                                                                                                  |              |
|                                                                                                  |              |
|                                                                                                  |              |
|                                                                                                  |              |
|                                                                                                  |              |
|                                                                                                  |              |
|                                                                                                  | ~            |
| Detected Keyboard Mode Device VID/PID = 0801/0001                                                |              |

9. I have listed common commands below for each version of the MSR, but if the customer needs additional programming, you will need to reference the MagTek Technical Reference Documents. All commands must be in HEX. Manuals and Ascii table below:

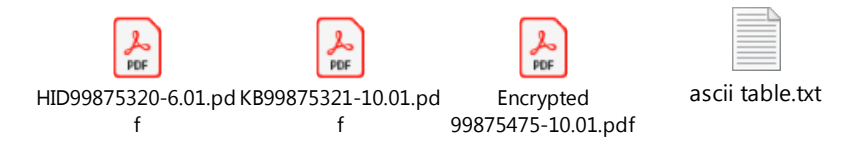

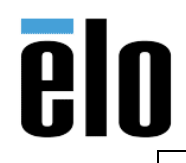

| MagTek MSR Configuration | TB000061 | REV. B |
|--------------------------|----------|--------|
|                          |          |        |

# **Common Commands**

**Encrypted MSR** 

Get Serial Number Command: 00 03

Get Security Level: 15

### Change to KB/HID

KB: 01 10 01

HID: 01 10 00

### MSR Enable Track SET Commands (Same property ID for KB and HID):

All tracks (default) 01 05 95

Track 1 only: 01 05 01

Track 2 only: 01 05 04

Track 1 & 2:01 05 05

#### **Remove all Sentinels:**

01 14 03

## To remove individual Start/Stop Sentinels:

To remove the Start Sentinel from Track 1, send 01 24 00, then wait 15 seconds and send 02 to reset the MSR.

To remove the Start Sentinel from Track 2: 01 25 00, then wait 15 seconds and send 02.

To remove the End Sentinel from all tracks: 01 2B 00, then wait 15 seconds and send 02.

## CR after each track (default is CR after all Data):

01 21 8D

#### **Remove CR:**

01 22 00

## Polling Speed (default is 1 millisecond):

10 Milliseconds 01 02 0A

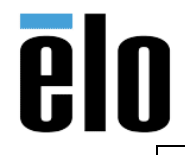

#### Reset the MSR to factory defaults:

Dynamag Defaults Level 2 KB.txt

Non-Encrypted MSR (KB/HID)

**Get Serial Number Command:** 

00 01

Change to KB/HID

KB: 01 10 01

HID: 01 10 00

### MSR Enable Track SET Commands

HID MSR Enable Track SET Commands:

- Track 1 Data only = 01 04 01
- Track 2 Data only = 01 04 04
- Track 1 & 2 only = 01 04 05
- Track 1, 2, & 3 = 01 04 95

KB MSR Enable Track SET Commands:

- Track 1 Data only = 01 03 01
- Track 2 Data only = 01 03 04
- Track 1 & 2 only = 01 03 05
- Track 1, 2, & 3 = 01 03 95

## **Remove all Sentinels:**

01 04 00

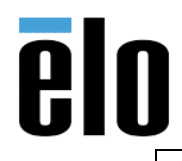

### MagTek MSR Configuration

## To remove individual Start/Stop Sentinels (KB Mode only):

Remove Track 1 Start Sentinel (Default "%"): 01 14 00

Remove Track 2 Start Sentinel (Default ";"): 01 15 00

# Remove End Sentinel (Default "?"):

01 16 00

# CR after each track (default is CR after all Data):

01 05 8D

Remove CR:

 $01\,05\,00$ 

Reset the MSR to factory defaults:

FC 55 AA

### To save changes to MSR:

After sending any of the above programming commands, you need to wait 10 seconds, and send 02 to reset the MSR.